# Einrichten der Installatiosdisketten

# **1 SuSE Standard Boot und Modul Disketten**

Wenn noch keine Installationsdisketten vorhanden sind, müssen die entsprechenden Disketten erstellt werden. Im Verzeichnis /disks auf der ersten SuSE 8.0 CD oder DVD befinden sich diverse Disketten Images.

- bootdisk: Auf dieser befinden sich das Yast Auswahlmenü, Minibetriebssystem linux
- modules1: USB Module, Filesystem Module (reiserfs),
  - Wir werden diese Moduldiskette ergänzen mit SCSI-, Netzwerktreibern und einem Info File.
- Modules2: Hier befindet sich der Adaptec SCSI Treiber drauf.
- Modules3: Hier befinden sich die Netzwerkkartentreiber

Zum erstellen der Disketten geht man folgendermaßen vor:

• mount /cdrom: erste SuSE CD oder DVD mounten

Erste Diskette einlegen

• dd if=/cdrom/disks/bootdisk of=/dev/fd0h1440

Zweite Diskette einlegen

• dd if=/cdrom/disks/modules1 of=/dev/fd0h1440

Dritte Diskette einlegen

• dd if=/cdrom/disks/modules2 of=/dev/fd0h1440

Vierte Diskette einlegen

• dd if=/cdrom/disks/modules3 of=/dev/fd0h1440

umount /cdrom

Anmerkung: Wenn von CD gebootet werden kann braucht man die Disketten nicht. Diese dienen nur für den Fall, daß nicht von Diskette gebootet werden kann, oder man mit Yast2-Autoinstall installieren will.

Für das folgende Autoinstall Skript braucht man die Disketten.

# 2 Bootdisketten

# 2.1 Vorwort

Die Disketten dienen für die Yast2 Autoinstall Funktion. Die Disketten sind so eingerichtet, daß der neue Rechner per Diskette gebootet wird und die Installationsroutine auf einen Installationserver zugreift der die SuSE DVD in einem Verzeichnis /archiv/SuSE/suse80 abgelegt hat ACHTUNG: auf der DVD befindet sich eine versteckte Datei, die beim kopieren auf den Server mitkopiert werden muß

Für die Installationsroutine ist ein xml File erforderlich, daß ebenfalls auf dem Installationsserver liegt. Dieses befindet sich im Verzeichnis /archiv/SuSE/autoinstall/autoinst.xml. Die Pfade zu den Installationsverzeichnissen müssen sich in einem Info File auf der zweiten Diskette befinden.

### 2.2 Erstellen der Disketten

Die Disketten wie oben erstellen, oder aber in ein Verzeichnis zum Bearbeiten kopieren.

| Sux -                                                  | zu root werden und in das root Verzeichnis wechsel   |  |  |  |
|--------------------------------------------------------|------------------------------------------------------|--|--|--|
| mkdir disketten                                        | Verzeichnis für die Moduldisketten erstellen         |  |  |  |
| cd disketten                                           |                                                      |  |  |  |
| cp /archiv/SuSE/suse80/disks/module                    | s1. Erste Moduldiskette kopieren                     |  |  |  |
| mkdir mnt                                              | ein Mountverzeichnis erstellen                       |  |  |  |
| mount -o loop modules1 mnt                             | die erste Moduldiskette über das loop System mounten |  |  |  |
| cd mnt                                                 | in das Mountverzeichnis wechseln                     |  |  |  |
| 1 mnt/                                                 | den Inhalt des Verzeichnisses ausgeben               |  |  |  |
| -rwxr-xr-x 1 root root 603059 Mar 27 08:00 fs-modules* |                                                      |  |  |  |
| -rwxr-xr-x 1 root root 858413 Mar 27 08:00 initrd*     |                                                      |  |  |  |
| -rwxr-xr-x 1 root root 13                              | 16 Mar 27 08:00 module.config*                       |  |  |  |

Auf der ersten Moduldiskette befinden sich hauptsächlich Filesystemtreiber und USB Treiber. Wir werden einige Treiber die wir nich benötigen entfernen und die SCSI Treiber sowie die Netzwerkkartentreiber hinzufügen. Dazu erstellen wir pro Moduldiskette weitere Verzeichnisse.

| Cd           | eine Ebene zurück                                           |
|--------------|-------------------------------------------------------------|
| mkdir modul1 | Verzeichnis Modul1 erstellen                                |
| cd modul1    |                                                             |
| cp/mnt/* .   | Den Inhalt von diskette/mnt/ ins modul1Verzeichnis kopieren |
| mkdir mnt    | Ein weiteres Mountverzeichnis unter modul1 erstellen        |

Die Dateien fs-modules und initrd sind gezippte Dateien, die wir entpacken müssen. Das geschieht folgendermaßen:

| mv initrd initrd.gz         | initrd umbenennen       |
|-----------------------------|-------------------------|
| mv fs-modules fs-modules.gz | fs-modules umbenennen   |
| gunzip initrd.gz            | initrd.gz entpacken     |
| gunzip fs-modules.gz        | fs-modules.gz entpacken |

Jetzt können wir auf die Moduldateien zugreifen über das Loop Device:

mount -o loop fs-modules mnt fs-modules mounten mit dem Loop Device

Aus dem fs-modules brauchen wir die Filesystemtreiber:

• reiserfs.o

Diese kopieren wir in unser modul1 Verzeichnis und unmounten die fs-modules:

cp mnt/reiserfs.o . unmount mnt/

Jetzt mounten wir die Initrd (Initial Ramdisk):

mount -o loop initrd mnt initrd über das loop Device mounten 1 mnt/ Inhalt anzeigen drwxr-xr-x 2 root root 96 Mar 27 21:05 bin/ drwxr-xr-x 11 root root 44544 Mar 27 21:05 dev/ drwxr-xr-x 5 root root 256 Mar 27 21:03 etc/ drwxr-xr-x 5 root root 160 Mar 27 21:03 kbd/ -rwxr-xr-x 1 root root 659508 Mar 27 21:05 linuxrc\* drwxr-xr-x 2 root root 64 Mar 27 21:03 mnt/ drwxr-xr-x 2 root root 576 Mar 27 21:03 modules/ drwxr-xr-x 2 root root 64 Mar 27 21:03 mounts/ drwxr-xr-x 2 root root 64 Mar 27 21:03 proc/ drwxr-xr-x 2 root root 64 Mar 27 21:03 tmp/ drwxr-xr-x 10 root root 320 Mar 27 21:03 var/

cd mnt

ins initrd Verzeichnis wechseln

Im Verzeichnis modules befinden sich die Treibermodule. Hier werden wir sämtliche Treiber kopieren die wir zur Installation brauchen. Dies sind nicht die Treibermodule die später im installierten Server die Hardware betreiben. Diese Module dienen nur zur Installation, damit die Installationsroutinen auf die SCSI Platten zugreifen können, oder damit über Netzwerk installiert werden kann.

Soll die Installation automatisiert von der DVD abfolgen muß auch der entsprechende CDROM Treiber installiert werden.

Da wir auf das File fs-modules aus Platzgründen verzichten, können wir die restlichen Treiber in das initrd/modules Verzeichnis kopieren.

| cd modules/     | in das Verzichnis initrd/modules wechseln |
|-----------------|-------------------------------------------|
| cp//reiserfs.o. | den reiserfs Treiber hierher kopieren     |

Als nächstes erstellen wir für die modules2 und modules3 Disketten ebenfalls Verzeichnisse und entpacken die Disketten wie oben beschrieben und kopieren die Treiber:

- 3c59x.o
- 3c90x.o
- rtl8139.0
- mii.o
- aic7xxx.o
- aic7xxx\_old.o

in das /initrd/modules Verzeichnis. Von den jeweiligen Disketten brauchen wir noch die module.config Datei. In diesen ist jeweils beschrieben wo das Installationsbetriebssystem die Treiber finden kann. Wir passen uns die beiden module.config Dateien der modules1 Diskette an.

<sup>;</sup> module line format:

<sup>;</sup> module, description, parameter, pre\_install, post\_install, initrd, auto

<sup>;</sup> module: the actual module name (without '.o')

<sup>;</sup> description: a short description; leave it blank if you do not want this module ; to be displayed in linuxrc

#### AutoinstallDiskettenOnline.sxw

; parameter: module parameters ; pre\_install: space separated list of modules to be loaded before the module ; post\_install: space separated list of modules to be loaded after the module ; initrd: set it to 1 if you want this module to be added to the initrd ; of the installed system ; auto: set it to 1 if it \_would\_ be safe to always load this module ;

[autoload]

nvram,,af\_packet,,fat,,vfat,VFAT,-,fat cramfs,CRAMFS,sg,,-

[IDE/RAID/SCSI] MoreModules=initrd ModDisk=1

aic7xxx,Adaptec 274x/284x/294x,,,,1 aic7xxx\_old,Adaptec 274x/284x/294x (old driver),,,,1,0

[CD-ROM] MoreModules=cdrom-modules ModDisk=2

[network] MoreModules=initrd ModDisk=1

3c59x,3Com 3c59x/3c90x (592/595/597) 3c90x,3Com 3c90x/3c980 B/C series rtl8139,RealTek RTL8129/8139,,mii mii,MII interface library

[PCMCIA] MoreModules=pcmcia-modules ModDisk=3

[USB] MoreModules=initrd ModDisk=1

usbcore usb-uhci,UHCI Host Controller Driver,,usbcore,input hid keybdev uhci,Alternative UHCI Host Controller Driver,,usbcore,input hid keybdev usb-ohci,OHCI Host Controller Driver,,usbcore,input hid keybdev ehci-hcd,EHCI Host Controller Driver,,usbcore,input hid keybdev input hid,,,input usbcore keybdev,,,input usb-storage,USB Mass Storage Device Driver,,usbcore pegasus,Pegasus/Pegasus II based USB-Ethernet,,usbcore

[FireWire] MoreModules=firewire-modules ModDisk=3

[file system] MoreModules=initrd ModDisk=1 ext3,Ext3,-,jbd jbd,,- jfs,JFS,reiserfs,ReiserFS,smbfs,SMB,vfat,VFAT,-,fat cramfs,CRAMFS,xfs,XFS,-,xfs\_support xfs\_dmapi xfs\_support,,xfs\_dmapi,,-,xfs\_support ntfs,NTFS (read only),-

[other] 8390,,isa-pnp,,isapnp\_reset=0,,,,1 parport parport\_pc,,,parport

Eine module.config befindet sich in der initrd im Verzeichnis /modules/, die andere im Root verzeichnis der Diskette. Somit befinden sich zwei Dateien auf der Diskette modules1:

- module.config
- initrd

Jetzt brauchen wir noch eine Info Datei, damit Yast den Installationsordner und das Config File finden kann.

Infodatei:

Language: de\_DE Keytable: de-lat1-nd Display: Color Install: nfs://192.168.0.1/archiv/SuSE/suse80 AutoYast: nfs://192.168.0.1/archiv/SuSE/autoinstall/autoinst.xml InstMode: nfs IP: 192.168.0.250 Netmask: 255.255.255.0 Gateway: 192.168.0.1 Server: 192.168.0.1 Nameserver: 192.168.0.1 Netdevice: eth0

Die Infodatei befindet sich im Rootverzeichnis von initrd. Die Infodatei ist auf die lokalen Gegebenheiten anzupassen (IP, Netzwerk, Install und AutoYast Verzeichniseinträge)

### 2.3 Fertigstellen der Disketten

| cd ~/diskette/modul1/ | Wir wechseln in das Verzeichnis modul1            |  |
|-----------------------|---------------------------------------------------|--|
| umount mnt            | Unmounten der initrd, dadurch werden die Änderung |  |
|                       | gespeichert                                       |  |
| gzip -9 initrd        | Zippen der initrd                                 |  |
| mv initrd.gz initrd   | Umbenennen der initrd.gz zu initrd                |  |

Als nächstes werden die Dateien module.config und initrd auf die erste Diskette modules1 geschrieben. Dabei muß die, wie bereits weiter oben beschrieben, erstellte Diskette modules1 über das loop Device gemountet werden. Wir wechseln in das mnt Verzeichnis, löschen die Datei fsmodules und kopieren unsere angepaßten Dateien auf die Diskette.

- mount -o loop /dev/fd0h1440 /mnt
- cd /mnt
- rm fs-modules
- cp ~/diskette/modul1/initrd .
- cp ~/diskette/modul1/module.config .

# 3. Yast2autoinstall Konfigurationsfile

### 3.1Grundgedanke

Mit dem Yast2autoinstall Tool läßt sich auf einfache Weise eine Grundinstallation bewerkstelligen. Für die Automatische Installation wird ein XML File benötigt. Dieses kann mit dem Tool

Yast2 autoyast

aufgerufen werden. Für unsere Anforderungen ist eine Nachbearbeitung nötig. Über die oben beschriebenen Startdisketten wird das XML File dann eingelesen und zur Installation verwendet. Für unsere Verwendung muß das File den Namen

autoinst.xml

haben und im Verzeichnis

/archiv/SuSE/autoinstall/

liegen. Sollte das XML File in einem anderem Pfad liegen, oder eine andere Bezeichnung haben, so muß das Infofile der Startdiskette angepaßt werden.

# 3.2XML File für den Partner Leipzig

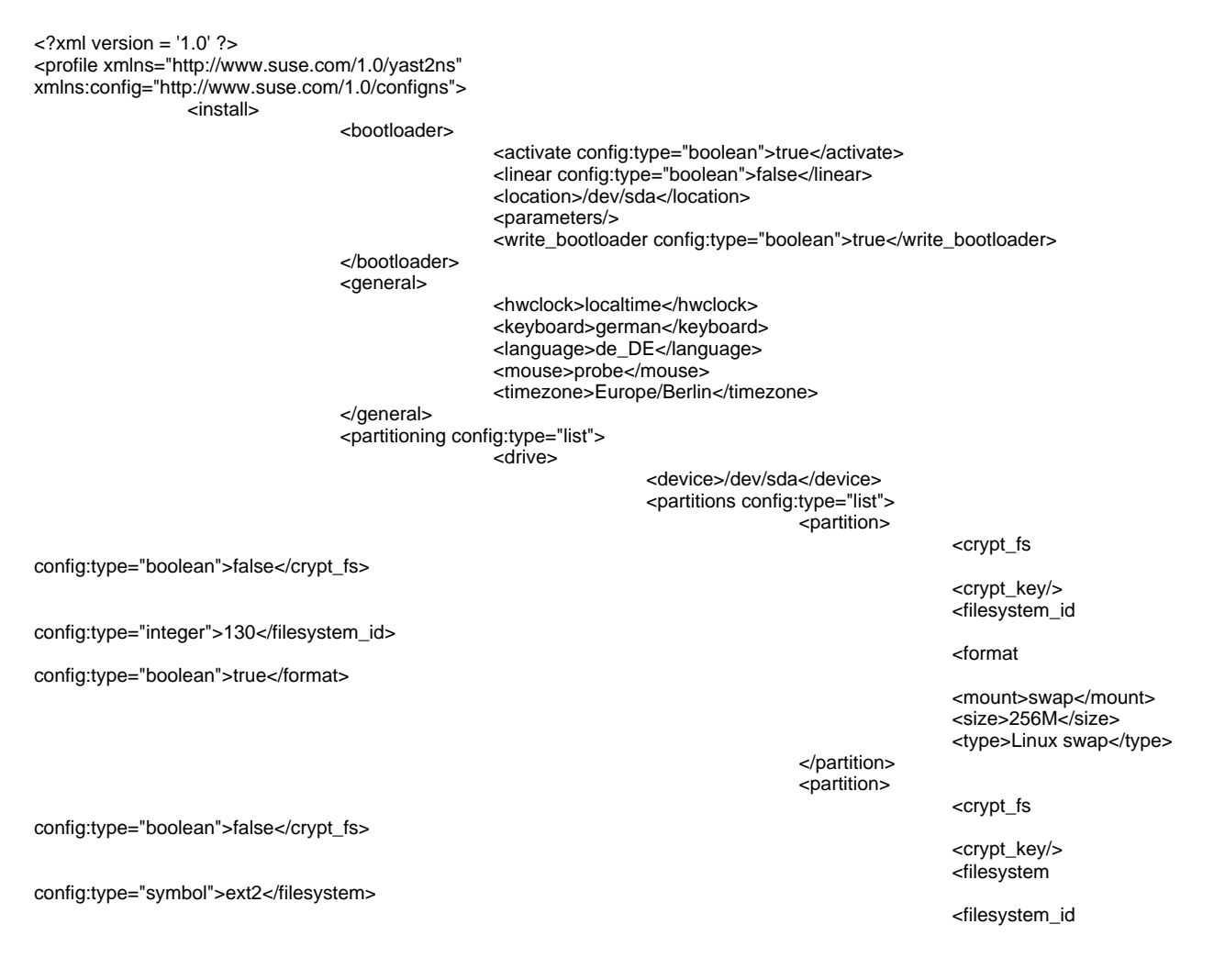

#### AutoinstallDiskettenOnline.sxw

#### 01.08.02

config:type="integer">131</filesystem\_id>

config:type="boolean">true</format>

config:type="boolean">false</crypt\_fs>

config:type="symbol">reiser</filesystem> config:type="integer">131</filesystem\_id> config:type="boolean">true</format>

> </drive> <drive>

</partitions> <reuse>all</reuse>

</partition> <partition>

</partition>

<device>/dev/hdb</device> <partitions config:type="list"> <partition>

config:type="boolean">false</crypt\_fs>

config:type="symbol">reiser</filesystem>

config:type="integer">131</filesystem\_id>

config:type="boolean">true</format>

<format

<mount>/boot</mount> <size>15M</size> <type>Linux native</type>

<crypt\_fs

<crypt\_key/> <filesystem

<filesystem\_id

<format

<mount>/</mount> <size>5GB</size> <type>Linux native</type>

<crypt\_fs

<crypt\_key/> <filesystem

<filesystem\_id

<format

<mount>/backup</mount> <size>max</size> <type>Linux native</type>

</partitions> <reuse>all</reuse>

</drive>

<errors>

</errors> <messages>

</messages> <warnings>

</partitioning>

<report>

<confirm config:type="boolean">true</confirm>

<log config:type="boolean">true</log><show config:type="boolean">true</show><timeout config:type="integer">10</timeout>

clog config:type="boolean">true</log>show config:type="boolean">true</show>timeout config:type="integer">10</timeout>

clog config:type="boolean">true</log>show config:type="boolean">true</show>timeout config:type="integer">10</timeout>

</warnings> </report> <software>

</software>

<base>EIGENE-Auswahl</base>

</install> <configure>

<users config:type="list"> <user> <encrypted config:type="boolean">true</encrypted> <user\_password>aiud84jads8</user\_password> <username>root</username>

</user> <user>

<encrypted config:type="boolean">true</encrypted>
<user\_password>dfjapi409s0</user\_password>
<username>georg</username>

#### AutoinstallDiskettenOnline.sxw

|                                                                                                    | <runlevels></runlevels>       |                                                                                                    |                                                                                                    |                                                                                                    |
|----------------------------------------------------------------------------------------------------|-------------------------------|----------------------------------------------------------------------------------------------------|----------------------------------------------------------------------------------------------------|----------------------------------------------------------------------------------------------------|
|                                                                                                    | <br><networking></networking> | <default>5</default>                                                                                                    | ult>                                                                                                    |                                                                                                    |
|                                                                                                    |                               | <dns></dns>                                                                                                    |                                                                                                    |                                                                                                    |
|                                                                                                    |                               |                                                                                                    | <dhcp_hostname<br><domain>pinguir<br/><hostname>Insta<br/><nameservers co<="" td=""><td>e config:type="boolean"&gt;false<br/>inetz.de</td></nameservers></hostname></domain><br/>allServer<br/>onfig:type="list"&gt;<br/><nameserver>192.168.0.1</nameserver></dhcp_hostname<br> | e config:type="boolean">false<br>inetz.de                                                                                                    |
|                                                                                                    |                               |                                                                                                    | <br><searchlist config<="" td=""><td>y:type="list"&gt;</td></searchlist>                                                                                                    | y:type="list">                                                                                                    |
|                                                                                                    |                               |                                                                                                    |                                                                                                    |                                                                                                    |
|                                                                                                    |                               | <interfaces confic<="" td=""><td>u:type="list"&gt;</td><td></td></interfaces>                                                                                             | u:type="list">                                                                                                    |                                                                                                    |
|                                                                                                    |                               |                                                                                                    | <interface></interface>                                                                                                    |                                                                                                    |
|                                                                                                    |                               |                                                                                                    |                                                                                                    | <bootproto>static</bootproto><br><broadcast>192.168.0.255</broadcast>                                                                                                    |
| >                                                                                                    |                               |                                                                                                    |                                                                                                    | <ipaddr>192.168.0.10</ipaddr><br><netmask>255.255.255.0</netmask><br><network>192.168.0.0</network><br><startmode>onboot</startmode><br><unique></unique><br><device>eth0</device><br><module>3c90x</module><br><ontions></ontions> |
|                                                                                                    |                               |                                                                                                    |                                                                                                    |                                                                                                    |
|                                                                                                    |                               | <br><routing config:ty<="" td=""><td>pe="list"&gt;</td><td></td></routing>                                                                                                | pe="list">                                                                                                    |                                                                                                    |
|                                                                                                    |                               |                                                                                                    |                                                                                                    | <destination>default</destination><br><device>-</device><br><gateway>192.168.0.254</gateway><br><netmask>-</netmask>                                                                                                    |
|                                                                                                    |                               | <td></td> <td></td>                                                                                                    |                                                                                                    |                                                                                                    |
|                                                                                                    | <br><x11></x11>               |                                                                                                    |                                                                                                    |                                                                                                    |
|                                                                                                    |                               | <color_depth con<br=""><configure_x11 c<br=""><display_manage<br><enable_3d confi<br=""><monitor></monitor></enable_3d></display_manage<br></configure_x11></color_depth> | fig:type="integer":<br>onfig:type="boole<br>er>kdmg:type="boolean":                                                                                                    | >32<br>an">true<br>manager><br>>false                                                                                                    |
|                                                                                                    |                               |                                                                                                    | <display></display>                                                                                                    |                                                                                                    |
| config:type="integer">0                                                                               |                               |                                                                                                    |                                                                                                    | <bandwidth< td=""></bandwidth<>                                                                                                    |
|                                                                                                    |                               |                                                                                                    |                                                                                                    | <height config:type="integer">768</height><br><max_hsync< td=""></max_hsync<>                                                                                                    |
| config:type= integer >80 <td>nc&gt;</td> <td></td> <td></td> <td><max_vsync< td=""></max_vsync<></td> | nc>                           |                                                                                                    |                                                                                                    | <max_vsync< td=""></max_vsync<>                                                                                                    |
| config:type="integer">75 <td>nc&gt;</td> <td></td> <td></td> <td><min_hsync< td=""></min_hsync<></td> | nc>                           |                                                                                                    |                                                                                                    | <min_hsync< td=""></min_hsync<>                                                                                                    |
| config:type="integer">24                                                                              |                               |                                                                                                    |                                                                                                    | <min_vsync< td=""></min_vsync<>                                                                                                    |
| config:type="integer">50                                                                              |                               |                                                                                                    |                                                                                                    | <width config:type="integer">1024</width>                                                                                                    |
|                                                                                                    |                               |                                                                                                    | <br><monitor_device:<br><monitor_vendor< td=""><td>&gt;1024X768@75HZ<br/>&gt;VESA</td></monitor_vendor<></monitor_device:<br>                                                                                                    | >1024X768@75HZ<br>>VESA                                                                                                    |
|                                                                                                    |                               | <br><resolution>1024</resolution>                                                                                                    | x768                                                                                                    | >                                                                                                    |
| Jaantinum                                                                                             |                               |                                                                                                    |                                                                                                    |                                                                                                    |
|                                                                                                    |                               |                                                                                                    |                                                                                                    |                                                                                                    |

#### -

# 3.3Nachbearbeitung

Der derzeitige Entwicklungsstand des Tools Yast2autoinstall hat noch einige Fehler die per Hand bereinigt werden müssen.

3.3.1 Lilo

Der Lilo wird bei der automatischen Installation in den MBR der IDE Festplatte geschrieben. Das ist zu korigieren. Öffnen der Datei /etc/lilo.conf mit einem Editior. Die Zeilen

disk = /dev/hdb boot = /dev/hdb sind zu ersetzen durch disk = /dev/sda

boot = /dev/sda

```
Danach die Befehle:
```

lilo -M /dev/sda lilo

aufrufen.

3.3.2 LVM Vorbereitung

Um LVM zu benutzen müssen die Partitionen die dazu verwendet werden den Partitionstyp 0x8e aufweisen. Mit dem Tool cfdisk läßt sich das auf einfache Weise bewerkstelligen.

Cfdisk /dev/sda

- Free Space wählen
- New >> Primary >> Size (Alles) >> Type (8e) >> Wirte (yes) >> Quit

Cfdisk /dev/sdb

- Free Space wählen
- New >> Primary >> Size (Alles) >> Type (8e) >> Wirte (yes) >> Quit

Damit die Partitionstabelle geschrieben werden kann, muß das System rebootet werden.

# 3.3.3 LVM Skript

Das lvm.pl Skript muß auf den Server kopiert werden, und mit Ausführungsrechten gesetzt sein. Das Skript richtet die Partitionen für LVM ein, formatiert und kopiert die Daten in die neuen Partitionen.

Es kommt meistens noch eine Abfrage, ob /dev/sda4 wirklich formatiert werden soll. Hier wird mit "y" bestätigt.

Sollte es zu Fehlermeldungen bezüglich "pvcreate, bestehende system Gruppe", dann müssen die Partitionstabellen gelöscht werden

dd if=/dev/zero of=/dev/hdb1 bs=1k count=100 dd if=/dev/zero of=/dev/hdb bs=1k count=100 dd if=/dev/zero of=/dev/sda4 bs=1k count=100 dd if=/dev/zero of=/dev/sda3 bs=1k count=100 dd if=/dev/zero of=/dev/sda2 bs=1k count=100 dd if=/dev/zero of=/dev/sda1 bs=1k count=100 dd if=/dev/zero of=/dev/sdb1 bs=1k count=100 dd if=/dev/zero of=/dev/sdb1 bs=1k count=100 dd if=/dev/zero of=/dev/sdb1 bs=1k count=100,

sowie die Verzeichnisse:

### /dev/system /etc/lvmtab\*

Die Installation muß jetzt von vorne begonnen werden.